|                        |     | 取形文初日,2020/4 |
|------------------------|-----|--------------|
| APU-NET ガイド            | Ver | 対象 OS        |
| ArcGIS Pro インストールマニュアル | 2.0 | Windows/Mac  |

| 注意点                                                                              |
|----------------------------------------------------------------------------------|
| □ArcGIS Pro をインストール/利用する際は、ネットワークへの接続が必要です。                                      |
| □ArcGIS Pro には「Microsoft Edge WebView2」が必要です。事前に Microsoft の Microsoft Edge      |
| <u>WebView2ダウンロードサイト</u> より、「Microsoft Edge WebView2 Runtime」をダウンロードし、管          |
| 理者権限でインストールしてください。                                                               |
| □卒業/退職後は、アンインストールしてください。                                                         |
| ■ インストールファイルダウンロード手順                                                             |
| 1. ArcGIS Online は Microsoft 365 認証システムと連携しています。 <u>ArcGIS Online のサインイン画面</u> で |
| [Ritsumeikan Asia pacific University] をクリックして、APU のメールアドレスとパスワードでサイ              |
| ンインしてください。                                                                       |
| Ritsumeikan Asia Pacific<br>University にサインイン <b>③esri</b>                       |
|                                                                                  |

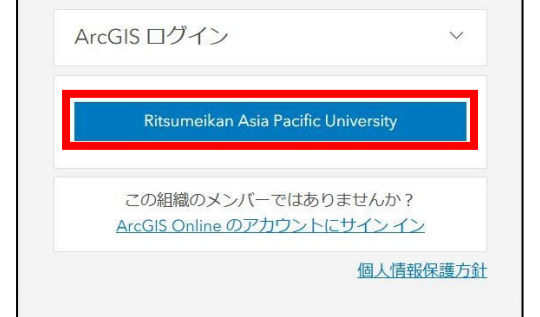

2. 画面右上のユーザー名をクリックし、「設定」をクリックしてください。

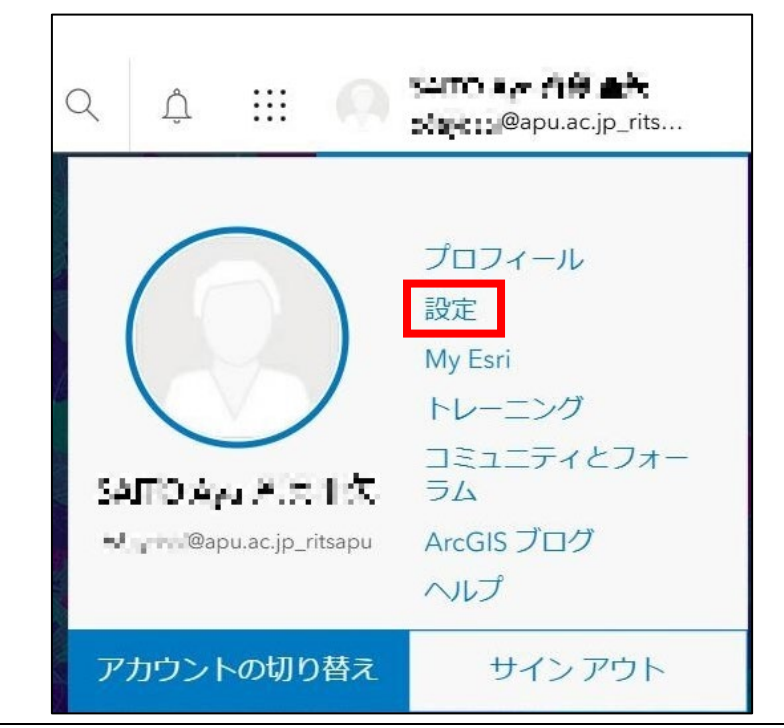

/2

|                                                                                                    |                                                                                                    |            | 7 3 23 4           |
|----------------------------------------------------------------------------------------------------|----------------------------------------------------------------------------------------------------|------------|--------------------|
|                                                                                                    | ArcGIS Pro インストールマニュアル                                                                                    | 2.0        | Windows/Ma         |
| 「ライセン                                                                                                    | ンス」をクリックし、一覧の「ArcGIS Pro のダリ                                                                              | ウンロード」をク   | · リックしてください。       |
|                                                                                                    | ホーム ギャラリー マッ                                                                                              |            |                    |
|                                                                                                    | 設定                                                                                                    |            |                    |
|                                                                                                    | 一般                                                                                                    |            |                    |
|                                                                                                    | ライセンス                                                                                                    |            |                    |
|                                                                                                    |                                                                                                    |            |                    |
| <mark> </mark>                                                                                                    | GIS Pro<br>Rし、[ダウンロード]をクリックしてください。                                                                        | <u>↓</u> A | ArcGIS Pro のダウンロード |
| <ul> <li>         ArcG     </li> <li>         言語を選却     </li> <li>         ArcGIS Pro のち</li> </ul>                                                                                                    | GIS Pro<br>Rし、[ダウンロード]をクリックしてください。<br><sup>ダウンロード</sup> ×                                                 | ⊥ A        | ArcGIS Pro のダウンロード |
| ● ArcG       言語を選       ArcGIS Pro の                                                                                                    | GIS Pro<br>Rし、[ダウンロード] をクリックしてください。<br><sup>ダウンロード</sup> ×<br>ITATE(バージョン3.4) 、<br><u>ITATE(バージョン3.4)</u> | ± A        | ArcGIS Pro のダウンロード |
| ArcGIS Pro のち     ArcGIS Pro のち     Ar | GIS Pro<br>Rし、[ダウンロード] をクリックしてください。<br>ダウンロード ×                                                           | ± A        | ArcGIS Pro のダウンロード |

| APU-NET ガイド                                                        | Ver    | 対象 OS       |
|--------------------------------------------------------------------|--------|-------------|
| ArcGIS Pro インストールマニュアル                                             | 2.0    | Windows/Mac |
| ■ インストール手順<br>1. ダウンロードした「ArcGISPro_XX_ja_XXXXXX.exe」をダブルク         | フリックして | てください。      |
| 2. パッケージファイルを抽出するフォルダを選択して[次へ]をク!<br>● ArcGIS Pro ×                | リックして  | ください。       |
| <b>ファイルの格納先フォルダ</b> ー<br>バッケージのファイルを抽出するフォルダーを選択してください:            |        |             |
| 対象のフォルダーを選択してください:<br>た:\Users\ 📫 \Documents\ArcGIS Pro 3.4 参照(W)  |        |             |
|                                                                    |        |             |
| < 戻る(B) 次へ(M) > キャンセル(C)                                           |        |             |
| <ol> <li>展開が正常に終了したら「今すぐプログラムを実行」にチェックを<br/>クリックしてください。</li> </ol> | を入れてい  | る状態で[閉じる]を  |
| ◆ ArcGIS Pro ×                                                     |        |             |
|                                                                    |        |             |
|                                                                    |        |             |
|                                                                    |        |             |
|                                                                    |        |             |
|                                                                    |        |             |

最終更新日:2025/4/2

最終更新日:2025/4/2

| APU-NET ガイド                                                                  |                                                                                                    | Ver                                         |                                           |
|------------------------------------------------------------------------------|----------------------------------------------------------------------------------------------------|---------------------------------------------|-------------------------------------------|
| ArcO                                                                         | AIS Pro インストールマニュアル                                                                                                    | 2.0                                         | Windows/Mac                               |
| ArcGIS Pro に必要<br>以下の画面が表示<br>必要な「.NET De<br>Q ArcGIS Proの                   | 要な「.NET Desktop Runtime」がインストー<br>されます。<br>sktop Runtime」のバージョンを控えて[終<br>バージョンによって、必要な「.NET Deskto                                | -ルされてい <sup>;</sup><br>了]をクリッ<br>p Runtime」 | ない場合、インストール中心<br>クしてください。<br>のバージョンが異なります |
| ♥画面が表示され<br>● ArcGIS Pro セットアップ<br>のインストール情報<br>前提金(生がありません。                 | ない場合は、手順7以降に従ってインストー<br>×                                                                                                    | ルを進めてく                                      | 、ださい。                                     |
| ArcGIS Pro には、Microsoft .N<br>Desktop Runtime 8.0.x (x64)<br>か、システム管理者にお問い合わ | ET Desktop Runtime 8.0.x (x64) が必要です。Microsoft Windows<br>をダウンロードしてインストールするには、Microsoft Web サイトにアクセスする<br>せください。<br><u>ダウンロード</u> |                                             |                                           |
|                                                                              |                                                                                                    |                                             |                                           |
|                                                                              | 終了(E)                                                                                                    |                                             |                                           |
| Microsoft の <u>.NET</u><br>をダウンロードし                                          | <u>ダウンロードサイト</u> より、手順4で控えたノ<br>てインストールしてください。                                                                                    | バージョンの                                      | 「.NET Desktop Runtime                     |
| 「.NET Desktop」<br>ダブルクリックし                                                   | Runtime」のインストール完了後に手順2で<br>てください。                                                                                                 | 展開したフォ                                      | ・ルダ内の「Setup.exe」を                         |
| ArcGIS Pro セッ                                                                | トアップ画面が表示されたら [次へ] をクリ<br>×                                                                                                    | ックしてくだ                                      | `さい。                                      |
|                                                                              | ArcGIS 2023                                                                                                    |                                             |                                           |
| 3                                                                            | ArcGIS <sup>®</sup> Pro                                                                                                    |                                             |                                           |
|                                                                              | esri Etter                                                                                                    |                                             |                                           |
|                                                                              | 次へ(N) > キャンセル                                                                                                    |                                             |                                           |
|                                                                              |                                                                                                    |                                             |                                           |
|                                                                              |                                                                                                    |                                             |                                           |

 APU-NET ガイド
 Ver
 対象 OS

 ArcGIS Pro インストールマニュアル
 2.0
 Windows/Mac

## 8. ようこそ画面が表示されたら [次へ] をクリックしてください。

| 🕼 ArcGIS Pro のセットアッ | די די X                                                                                       |
|---------------------|-----------------------------------------------------------------------------------------------|
|                     | ArcGIS Pro セットアップ プログラムへようこそ                                                                  |
|                     | このセットアップ プログラムを実行する前にすべての Windows プログラムを<br>終了することを強くお勧めします。                                  |
|                     | セットアップを終了して実行中のプログラムをすべて終了するには、「キャン<br>セル」をクリックします。インストールを続行するには、「次へ」をクリックしま<br>す。            |
|                     | 警告:このプログラムは、著作権法および国際協定によって保護されて<br>います。                                                      |
|                     | このプログラム、またはその一部を無断で視製または配布することは法律<br>により禁止されています。以上の行為を行った場合は法律によって罰せ<br>られることがありますのでご注意ください。 |
|                     | < 戻る(B) 次へ(N) > キャンセル                                                                         |

 マスター契約書の内容に同意した上で「マスター契約書に同意する」を選択し、「次へ」をクリックして ください。

| ArcGIS Pro のセットアップ<br>マスター契約書<br>続行するには、以下のマスター契約書に「                      | 司意する必要があり                               | ます。                                    | Ø                                                  |
|---------------------------------------------------------------------------|-----------------------------------------|----------------------------------------|----------------------------------------------------|
| マスター                                                                      | 契約 (E20                                 | 04CW)                                  | ^                                                  |
| 2024 年<br>重要 - 以下の内容                                                      | <mark>8 月 30 日改訂</mark><br>Fをよくお読み      | 「<br>¤ください。                            |                                                    |
| お客様と Esri との間で締結す<br>き、お客様による Esri製品お<br>は、本契約に記載する契約諸書<br>として、お客様がこれらを承請 | る ライセンス<br>よび本件サー<br>条件すべてを叫<br>話した場合に開 | 契約が優先す<br>ビスの取得に<br>重一かつ最終の<br>見って、お客様 | る場合を除<br>つき、Esri<br>D合意事項<br>美に当該の <sub>&gt;</sub> |
| <ul> <li>●マスター契約書に同意する(A)</li> <li>○マスター契約書に同意しない(D)</li> </ul>           |                                         |                                        | ÉD刷(P)                                             |
| 契約書 PDF (全言語)                                                             | < 戻る(B)                                 | 次へ(N) >                                | キャンセル                                              |

最終更新日:2025/4/2

| ArcGIS Pro インストールマニュアル       2.0       Windo         10. 利用するユーザー環境を選択して [次へ] をクリックしてください。         ************************************                                                                                                    |        |
|----------------------------------------------------------------------------------------------------|--------|
| <ul> <li>10. 利用するユーザー環境を選択して [次へ] をクリックしてください。</li> <li>▲ ArcGis Pro Dゼッドアブ         <ul> <li>()ストールロンテキスト<br/>このアクリケーションを次のユーザーは利してインストールします:</li> <li>④ このコンビューターを使用するすべてのユーザー(A)</li> <li>〇・・・・・・・・・・・・・・・・・・・・・・・・・・・・・・・・・・・・</li></ul></li></ul>                                                                                                    | ws/Mac |
| <ul> <li>() このコンピューターを使用するすべてのユーザー(A)</li> <li>() ・・・のみ(M)</li> <li>() ・・・のみ(M)</li> <li>() ・・・・・・・・・・・・・・・・・・・・・・・・・・・・・・・・・・・・</li></ul>                                                                                                    |        |
| (マストローム) (マストローム)<                                                                                                    |        |
| (人口) 次へ(N) キャンセル 11. 「機能の選択」画面が表示されたら任意の機能を選択し、「次へ]をクリックしてください #&の選択 パストールする機能を選択してください。 Fのリストにあるアイコンを切り少して、機能のインストール方法を変更してください。 Fのリストにあるアイコンを切り少して、機能のインストール方法を変更してください。 ボーロケーターの作成 メー・ロケーターの作成 メー・ロケーターの作成 メートレークロケーターの作成 メートレークシークロケーターの作成 メートレークシークロケーターの作成 メートレークシークトレークシークロケーターの作成 メートレークシークトレークシークトレークション メートレークシークロケークシークトレークシークトレークション メートレークシークトレークシークトレークシークトレークション メートレークシークトレークシークトレークシークトレークシークトレークトレークシークトレークトレークトレークトレークトレークトレークトレークトレークトレークトレ |        |
| ##20済択<br>インストールする機能を選択してください。       すいのストにあるアイコンをクリックして、機能のインストール方法を変更してください。         Fのリストにあるアイコンをクリックして、機能のインストール方法を変更してください。         ##2の説明         ArcGIS Pro<br>レーズ・Art モデル<br>レーズ・Art モデル<br>レーズンティック検索<br>ツールの提案         レーズ・Art モデル<br>レーズンティック検索<br>ツールの提案         インストール方法を変更してください。                                                                                                    | k)°    |
|                                                                                                    |        |
| C:¥Program Files¥ArcGIS¥Pro¥                                                                                                    |        |
| ディスク(U) < 戻る(B) 次へ(N) > キャンセル                                                                                                    |        |
|                                                                                                    |        |
|                                                                                                    |        |
|                                                                                                    |        |
|                                                                                                    |        |

| 最終更新日 | : 2025/4/2 |
|-------|------------|
|-------|------------|

| ArcCits Pro     Ver     Nik US       ArcCits Pro     2.0     Windows/Mac   2. [インストール]をクリックすると、プログラムのインストールが開始します。 <ul> <li>「ここをクリックして、Eari Usor Experience Improvement プログラムに参加します(推奨)」の     </li> <li>チェックバックンがオンになっていると、ArcCits Pro</li> <li>デェックバックンがオンになっていると、ArcCits Pro</li> <li>ので使用状況などの情報が Eari に送信されます。     </li> <li>希望しない場合はチェックボックスをオフにしてください。     </li> <li>AccEsProのセッドファブ         <ul> <li>アントールの調査の意味の意味できました。</li> <li>()</li> <li>アントールの調査の意味の意味の意味できました。</li> <li>()</li> <li>()</li></ul></li></ul>                                                                                                    |                       | ۰                                                        | Ver   |                   |
|----------------------------------------------------------------------------------------------------|-----------------------|----------------------------------------------------------|-------|-------------------|
| Arcdis Pro インストールマニュアル     20     Windows/Mac         C. [.T.C.K.P.N.] & Explinged Set User Experience Improvement プログラムに参加しまず(推奨)」の<br>テェックボックスボオンになっていると、ArcdIS Pro のご使用状況などの情報が Esri に送信されます。<br>品強しない場合はチェックズックスをオフにしてください。         FunderSchwadtry         Production Machine Jack         (                                                                                                    | APU-NEI J1            |                                                          | ver   | X1水 US            |
| <ul> <li>[インストール]をクリックすると、プログラムのインストールが開始します。              「ここをクリックして、Esri User Experience Improvement プログラムに参加します(推奨)」の</li></ul>                                                                                                    |                       | ArcGIS Pro インストールマニュアル                                   | 2.0   | Windows/Mac       |
| <ul> <li>              「ここをクリックして、Esri User Experience Improvement プログラムに参加します(推奨)」の</li></ul>                                                                                                    | 12. 「インスト             | <br>ール]をクリックすると、プログラムのインストール:                            | が開始しま | す。                |
| <ul> <li>キェックボックスがオンになっていると、ArcGIS Pro のご使用状況などの情報がEori に送信されます。<br/>希望しない場合はチェックボックスをオフにしてください、</li> <li># ArcGIS Pro のセットアブ         フロヴムセクストール5季単幅ができした         (クパートル5季単幅ができした)         (クパートル5季単幅ができした)         (クパートル5季単幅ができした)         (クパートル5季単幅ができした)         (クパートル5季単幅ができした)         (クパートル5季単幅ができした)         (クパートル5季単幅ができした)         (クパートル5季単幅ができした)         (クパートル5季単価ができした)         (クパートル5季単価ができした)         (クパートル5季単価ができした)         (クパートル5季単価ができした)         (クパートル5季単価ができした)         (クパートル5季単価ができした)         (クパートル5季単価ができした)         (クパートル5季価ができした)         (クパートル5番目にのできした)         (クパートル5番目にのできした)         (クパートル5番目に)         (日本)         (日本)<!--</td--><td>♀ ↓ ↓ ↓</td><td>クリックして、Esri User Experience Improvement</td><td>プログラム</td><td>に参加します(推奨)」の</td></li></ul>                                                                                                    | ♀ ↓ ↓ ↓               | クリックして、Esri User Experience Improvement                  | プログラム | に参加します(推奨)」の      |
| A 空ビしない場合はチェックボックスをオフにしてください。<br>■ ArcGIS Pro 0世ットアップ                                                                                                    | チェックオ                 | バックスがオンになっていると、ArcGIS Proのご使用状                           | 況などの情 | 「報が Esri に送信されます。 |
| AccOS Pro のセットアップ     AccOS Pro のセットアップ     AccOS Pro のセットアップ     AccOS Pro のセットアップ     AccOS Pro のセットアップ     AccOS Pro のセットアップ     AccOS Pro のセットアップ     AccOS Pro のセットアップ     AccOS Pro のセットアップ     AccOS Pro のセットアップ     AccOS Pro のセットアップ     C 気気(0) アイフストールを終了します。     C スティールを終了すまました。     C スティールを終了すまました。     C スティールを終了すまました。     C スティールを終了すまました。     C スティールを終了すまました。     C スティールを終了すまました。     C スティールを終了すまました。     C スティールを終了すまました。     C スティールを終了すまました。     C スティールを終了すまました。     C スティールを終了すまました。     C スティールを終了すまました。     C スティールを終了すまました。     C スティールを経てすまま     C スティールを経てきまます。     C スティールを経てきまます。     C スティールを経てきまます。     C スティールを経てきまます。     C スティールを経てきまます。     C スティールを経てきます。     C スティールを経てきます。     C スティールを除するます。     C スティールを除するます。     C スティールを除するます。     C スティールを除するます。     C スティールを除するます。     C スティールを除するます。     C スティールを除するます。     C スティールをするます。     C スティールを除するます。     C スティールを除するます。     C スティールを除するます。     C スティールを除するます。     C スティールを除するます。     C スティールを除するます。     C スティールを除するます。     C スティールを除するます。     C スティールを除するます。     C スティールを除するます。     C スティールを除するます。     C スティールを除するます。     C スティールを除するます。     C スティールを除するます。     C スティールを除するます。     C スティールを作るます。     C スティールを除するます。     C スティールを作るます。     C スティールを作るます。     C スティールを作るます。     C スティールを作るます。     C スティールを作るます。     C スールを作るます。     C スールを作るます。     C スールを作るます。     C スールを作るます。     C スールを作るます。     C スールを作るます | 希望しない                 | い場合はチェックボックスをオフにしてください。                                  |       |                   |
| フログラムをインストールは招告する本頃ができました。                                                                                                    | 🛃 ArcGIS Pro ഗ        | セットアップ ×                                                 |       |                   |
| <ul> <li>ハントールの設定を登場したり実更する場合は、IES01をジリックしてくただい。[キャンセル]をクリックスをたいます います。</li> <li>今後のパージェルの Arcdis の設計に置るで参加します?</li> <li>こだをグリックして、Earl User Experience Improvement プログラム(参加)ます。(推集)</li> <li>Earl User Experience Improvement プログラム(参加)ます。(推集)</li> <li>ごたりトックガガデ Tしたも、Arcdis Pro が美行します。</li> <li>インストール1 キャンセル</li> </ul> 3. 「完丁」 をク リ ック し てインスト ー ル を終 丁 します。 arcdis Pro が正常にインスト ー ルを終 丁 します。 c. G1 シストールも終 T するには (第7) ボタッ セクリック します。 このインストールも終 T するには (第7) ボタッ セクリック します。 (マログントールも終 T するには (第7) ボタッ セクリック します。 (マログントールも終 T するには (第7) ボタッ セクリック します。 (国内) 「シストールも終 T するには (第7) ボタッ セクリック します。 (マログントールも終 T するには (第7) ボタッ セクリック します。 (マログントールも終 T するには (第7) ボタッ セクリック します。 (マログントールも終 T するには (第7) ボタッ セクリック します。 (マログントールも終 T するには (第7) ボタッ セクリック します。 (マログントールも終 T するには (第7) ボタッ セクリック します。 (マログントールも終 T するには (第7) ボタッ セクリック します。 (マログントールも終 T するには (第7) ボタッ セクリック します。 (マログントールも終 T するには (第7) ボタッ セクリック します。 (マログントールもの) (マログントールもの)                                                                                                    | プログラムをインス<br>ウィザードは、イ | トールする準備ができました。 (ンストールを開始する準備ができました。                      |       |                   |
|                                                                                                    | インストールの<br>リックすると、ウ   | 設定を参照したり変更する場合は、[戻る]をクリックしてください。[キャンセル]をク<br>イザードを終了します。 |       |                   |
| <ul> <li>□ こをがリックして、Est User Experience Improvement プロプラムに参加します。(確認)</li> <li>Est User Experience Improvement プロプラムに参加します。</li> <li>■ (とち) アップが完了したち、Arcots Pro を実行します。</li> <li>■ ArcGis Pro のセットアップ         <ul> <li>ArcGis Pro のセットアップ             </li> <li>ArcGis Pro のセットアップ             </li> <li>■ ArcGis Pro が正常にインストールを終了します。</li> <li>□ ロインストールを終了するには [先丁] ボッンセル         </li> </ul> </li> </ul>                                                                                                    | 今後のバージョ               | らうの ArcGIS の設計に匿名で参加しますか?                                |       |                   |
| Entitier Experience Improvement の詳細         ・       マロックロンマントールを終了します。         ・       マロックレンマインストールを終了します。         ・       ホームのドントッカ         ・       ホームのドントッカ         ・       ホームのドントット         ・       ・         ・       ・         ・       ・         ・       ・         ・       ・         ・       ・         ・       ・         ・       ・         ・       ・         ・       ・         ・       ・         ・       ・         ・       ・         ・       ・         ・       ・         ・       ・         ・       ・         ・       ・         ・       ・         ・       ・         ・       ・         ・       ・         ・       ・         ・       ・         ・       ・         ・       ・         ・       ・         ・       ・         ・       ・         ・          ・ </td <td>🗌 ここをクリッ</td> <td>クして、Esri User Experience Improvement プログラムに参加します。(推奨)</td> <td></td> <td></td>                                                                                                    | 🗌 ここをクリッ              | クして、Esri User Experience Improvement プログラムに参加します。(推奨)    |       |                   |
| ・       <                                                                                                    | Esri User Exp         | erience Improvement の話紙                                  |       |                   |
| ( 定 3 ( ) アロンドール( ) キャンセル     ( 定 3 Fro の ビッドアップ     ArcGIS Pro の ビッドアップ     ArcGIS Pro が 正常にインストールを称すした。     このインストールを称すするには [定 7] ボタンをグリックします。     ( 回 1 C 2 C 2 C 2 C 2 C 2 C 2 C 2 C 2 C 2 C                                                                                                    | 🗹 セットアップ              | が完了したら、ArcGIS Pro を実行します。                                |       |                   |
| < 戻る(8) 「インストール(1) キャンセル 3. [完了]をクリックしてインストールを終了します。 ArcGIS Pro が正常にインストールをおました。 Cのインストールを終了するには「洗了」ボタンをグリックします。 < 戻る(8) 売了(F) キャンセル                                                                                                    |                       |                                                          |       |                   |
| 3. [完丁] をクリックしてインストールを終了します。 ■ ArcGIS Pro のセットアップ × ArcGIS Pro が正常にインストールされました。 このインストールを終了するには「洗丁】ボタンをグリックします。 < 戻る(8) 売7(F) キャンセル                                                                                                    |                       | < 戻る(B)<br><br>く 戻る(B)<br>く 大ンストール(I) キャンセル              |       |                   |
| <ul> <li>3. [完了] をクリックしてインストールを終了します。</li> <li># ArcGIS Pro のセットアップ ×</li> <li>ArcGIS Pro が正常にインストールされました。</li> <li>このインストールを終了するには [洗了] ボタンをグリックします。</li> <li>(回インストールを終了するには [洗了] ボタンをグリックします。</li> </ul>                                                                                                    |                       |                                                          |       |                   |
| Trob UTジャレック     ArcGIS Proが正常にインストールされました。     Cのインストールを終了するには「完了」ボタンを切り90します。                     く 戻る(B)               ぞってけ               キャンセル                                                                                                    | 13. [完了] を            | クリックしてインストールを終了します。                                      |       |                   |
| ArcGIS Pro が正常にインストールされました。         このインストールを終了するには [完了] ボタンをグリックします。         < 戻る(B)                                                                                                    | ාල ArcGIS Pro ග්      |                                                          |       |                   |
| このインストールを終了するには[完了]ボタンをクリックします。<br>< 戻る(8) 完了(F) キャンセル                                                                                                    |                       | ArcGIS Pro が正常にインスト ールされました。                             |       |                   |
| < 戻る(B) 完了(F) キャンセル                                                                                                    |                       | このインストールを終了するには【完了】ボタンをクリックします。                          |       |                   |
| < 戻る(B) 完了(F) キャンセル                                                                                                    |                       |                                                          |       |                   |
| < 戻る(B) <b>完了(F)</b> キャンセル                                                                                                    |                       |                                                          |       |                   |
| < 戻る(B) 完了(F) キャンセル                                                                                                    |                       |                                                          |       |                   |
| < 戻る(B) <u>完了(F)</u> キャンセル                                                                                                    |                       |                                                          |       |                   |
| < 戻る(B) <b>完了(F)</b> キャンセル                                                                                                    |                       |                                                          |       |                   |
| < 戻る(B) <b>完了(F)</b> キャンセル                                                                                                    |                       |                                                          |       |                   |
|                                                                                                    |                       | < 豆ス(0) <b>空マ(C)</b> ちいかれ                                |       |                   |
|                                                                                                    |                       | C (KS)(D) 75 (C) 412 C/V                                 |       |                   |
|                                                                                                    |                       |                                                          |       |                   |
|                                                                                                    |                       |                                                          |       |                   |
|                                                                                                    |                       |                                                          |       |                   |
|                                                                                                    |                       |                                                          |       |                   |

| APU-NET ガイド                                                                                                    |                                                                                                    | Ver            | 对家 OS       |
|----------------------------------------------------------------------------------------------------|----------------------------------------------------------------------------------------------------|----------------|-------------|
| ArcGIS Pro インス                                                                                                    | トールマニュアル                                                                                                    | 2.0            | Windows/Mac |
| 自動的に「ArcGIS Pro - 言語/                                                                                                    | ペック」のインストールが妨                                                                                                    | まります。          |             |
| ArcGIS Pro - 言語パック                                                                                                    |                                                                                                    |                |             |
| Windows Iこ ArcGIS Pro - 言語バッ<br>お待ちください。                                                                                                    | ックを構成しています。しばらく                                                                                                    |                |             |
| 必要な情報を集めています…                                                                                                    |                                                                                                    |                |             |
|                                                                                                    | キャンセル                                                                                                    |                |             |
| インストールが完了したら[0]                                                                                                    | K]をクリックしてください                                                                                                    | ) <sub>o</sub> |             |
| ArcGIS Pro - 言語パック                                                                                                    | ×                                                                                                    |                |             |
| ArcGIS_Pro - 言語バック のセットアップ                                                                                                    | が正常に                                                                                                    |                |             |
| 完了しました。                                                                                                    |                                                                                                    |                |             |
|                                                                                                    |                                                                                                    |                |             |
| OK                                                                                                    |                                                                                                    |                |             |
| OK                                                                                                    |                                                                                                    |                |             |
| OK                                                                                                    |                                                                                                    |                |             |
| OK                                                                                                    |                                                                                                    |                |             |
| OK<br>I ArcGIS Pro の実行                                                                                                    |                                                                                                    |                |             |
| <br>I ArcGIS Pro の実行<br>スタートメニューから ArcGIS                                                                                                    | Pro を起動します。                                                                                                    |                |             |
| <u>ok</u><br>ArcGIS Pro の実行<br>スタートメニューから ArcGIS                                                                                                    | Pro を起動します。                                                                                                    |                |             |
| <mark>へてのまた</mark><br>ArcGIS Pro の実行<br>スタートメニューから ArcGIS<br>[ArcGIS 組織サイトの URL]を                                                                                                    | Pro を起動します。<br>クリックしてください。                                                                                                    | _              |             |
| <mark>OK</mark><br>ArcGIS Pro の実行<br>スタートメニューから ArcGIS<br>[ArcGIS 組織サイトの URL]を<br>ArcGIS サインイン                                                                                                    | Pro を起動します。<br>クリックしてください。                                                                                                    | K              |             |
| していたいでは、<br>CK<br>ArcGIS Pro の実行<br>スタートメニューから ArcGIS<br>[ArcGIS 組織サイトの URL]を<br>ArcGIS サイソイン<br>ArcGIS Pro の ArcGIS Online アカウン                                                                                                    | Pro を起動します。<br>クリックしてください。<br><sup>Y</sup> 情報を入力してください。 ⑦                                                                                                    | ζ.             |             |
| <mark>OK</mark><br>ArcGIS Pro の実行<br>スタートメニューから ArcGIS<br>[ArcGIS 組織サイトの URL]を<br>ArcGIS サインイン<br>サインイン                                                                                                    | Pro を起動します。<br>クリックしてください。<br>Y情報を入力してください。 ⑦<br>()esri                                                                                                    | ζ.             |             |
| CATCGIS Pro の実行<br>スタートメニューから ArcGIS<br>[ArcGIS 組織サイトの URL]を<br>ArcGIS サインイン<br>ArcGIS ログイン                                                                                                    | Pro を起動します。<br>クリックしてください。<br>Y情報を入力してください。<br>@esri                                                                                                    | ζ.             |             |
| ArcGIS Pro の実行<br>スタートメニューから ArcGIS<br>[ArcGIS 組織サイトの URL]を<br>ArcGIS サインイン<br>ArcGIS ログイン<br>ArcGIS ログイン<br>ユーザー名                                                                                                    | Pro を起動します。<br>クリックしてください。<br>Y情報を入力してください。 ⑦<br>@esri<br>^                                                                                                    | <              |             |
| OK         ArcGIS Pro の実行         スタートメニューから ArcGIS         ArcGIS 組織サイトの URL]を         ArcGIS サインイン         ArcGIS ログイン         ムrcGIS ログイン         ユーザー名         魚 パスワード                                                                                                    | Pro を起動します。<br>クリックしてください。<br>Y情報を入力してください。 ⑦<br>@esri                                                                                                    | <              |             |
| ■ ArcGIS Pro の実行<br>スタートメニューから ArcGIS<br>[ArcGIS 組織サイトの URL]を<br>ArcGIS サイソイソ<br>■ ArcGIS Pro Ø ArcGIS Online アカウン<br>サインイン<br>■ ArcGIS ログイン<br>■ ユーザー名<br>■ パスワード                                                                                                    | Pro を起動します。<br>クリックしてください。<br>*<br>「情報を入力してください。 ⑦<br>・<br>・<br>・<br>・<br>・<br>・                                                                                   |                |             |
| ■ ArcGIS Pro の実行<br>スタートメニューから ArcGIS<br>[ArcGIS 組織サイトの URL]を<br>ArcGIS サイソイン<br>ArcGIS Pro Ø ArcGIS Online アカウン<br>サインイン<br>ArcGIS ログイン<br>ArcGIS ログイン<br>ArcGIS ログイン<br>コーザー名<br>● パスワード                                                                                                    | Pro を起動します。<br>クリックしてください。                                                                                                    |                |             |
| OK         OK         ArcGIS Pro の実行         スタートメニューから ArcGIS         ArcGIS 組織サイトの URL]を         ArcGIS Pro の ArcGIS Online アカウン         サインイン       ArcGIS ログイン         ムrcGIS ログイン       急 ユーザー名         魚 パスワード       サインイン         ユーザー名       魚 パスワード         エーザー名を忘れた場合 または       ArcGIS 組織サイトの URL                                                                                                    | Pro を起動します。<br>クリックしてください。<br>や 情報を入力してください。<br>②<br>● ま示<br>キャンセル<br>パスワードを忘れた場合                                                                                  |                |             |
| OK<br>ArcGIS Pro の実行<br>スタートメニューから ArcGIS<br>[ArcGIS 組織サイトの URL]を<br>ArcGIS サイソイン<br>サインイン<br>サインイン<br>ArcGIS ログイン<br>・<br>ローザー名<br>・<br>パスワード<br>コーザー名<br>・<br>オインイン<br>コーザー名<br>・<br>オインイン                                                                                                    | Pro を起動します。<br>クリックしてください。<br>*<br>*<br>*<br>*<br>*<br>*<br>*<br>*<br>*<br>*<br>*<br>*<br>*                                                                        |                |             |
| OK         ArcGIS Pro の実行         スタートメニューから ArcGIS         [ArcGIS 組織サイトの URL]を         ArcGIS サインイン         タードス         ログイン         ArcGIS ログイン         ArcGIS ログイン         ログート         マーザー名         ArcGIS 組織サイトの URL         マーゲー会を忘れた生会 または         ArcGIS 組織サイトの URL | Pro を起動します。<br>クリックしてください。<br>(*)<br>「「「「報を入力してください。<br>(*)<br>esri<br>・<br>・<br>・<br>・<br>・<br>・<br>・<br>・<br>・<br>・<br>・<br>・<br>・<br>・<br>・<br>・<br>・<br>・<br>・ |                |             |

| חון אבד א גנ                                     |          | 最終更新日:2023<br>計算 OS |
|--------------------------------------------------|----------|---------------------|
|                                                  | Ver      | 对家 US               |
| ArcGIS Pro インストールマニュアル                           | 2.0      | windows/ wac        |
| [ArcGIS 組織サイトの URL]に「ritsapu」と入力し、[続行            | 司をクリックして | ください。               |
| ArcGIS サインイン X                                   |          |                     |
| ArcGIS Pro の ArcGIS Online アカウント情報を入力してください。 (?) |          |                     |
| サインイン @esri                                      |          |                     |
| ArcGIS ログイン ~                                    |          |                     |
| ArcGIS 組織サイトの URL へ                              |          |                     |
| ritsapu .maps.arcgis.com                         |          |                     |
| ☑ この URL を記憶                                     |          |                     |
| 反る                                               |          |                     |
| () () () () () () () () () () () () () (         |          |                     |
|                                                  |          |                     |
| ✓ 自動的にサインイン ライセンスの構成 ブラウザーを使用してサインイン             |          |                     |
|                                                  |          |                     |
| Ritsumeikan Asia Pacific University にサ<br>インイン   |          |                     |
| ArcGIS ログイン                                      |          |                     |
| Ritsumeikan Asia Pacific University              |          |                     |
| 個人情報保護方針                                         |          |                     |
|                                                  |          |                     |
| ● 自動的にサイン イン ライセンスの構成     ブラウザーを使用してサイン イン       |          |                     |
|                                                  |          |                     |
|                                                  |          |                     |
|                                                  |          |                     |
|                                                  |          |                     |
|                                                  |          |                     |
|                                                  |          |                     |
|                                                  |          |                     |
|                                                  |          |                     |